### Si vous avez reçu un mail pour vous connecter directement, passer à la page suivante

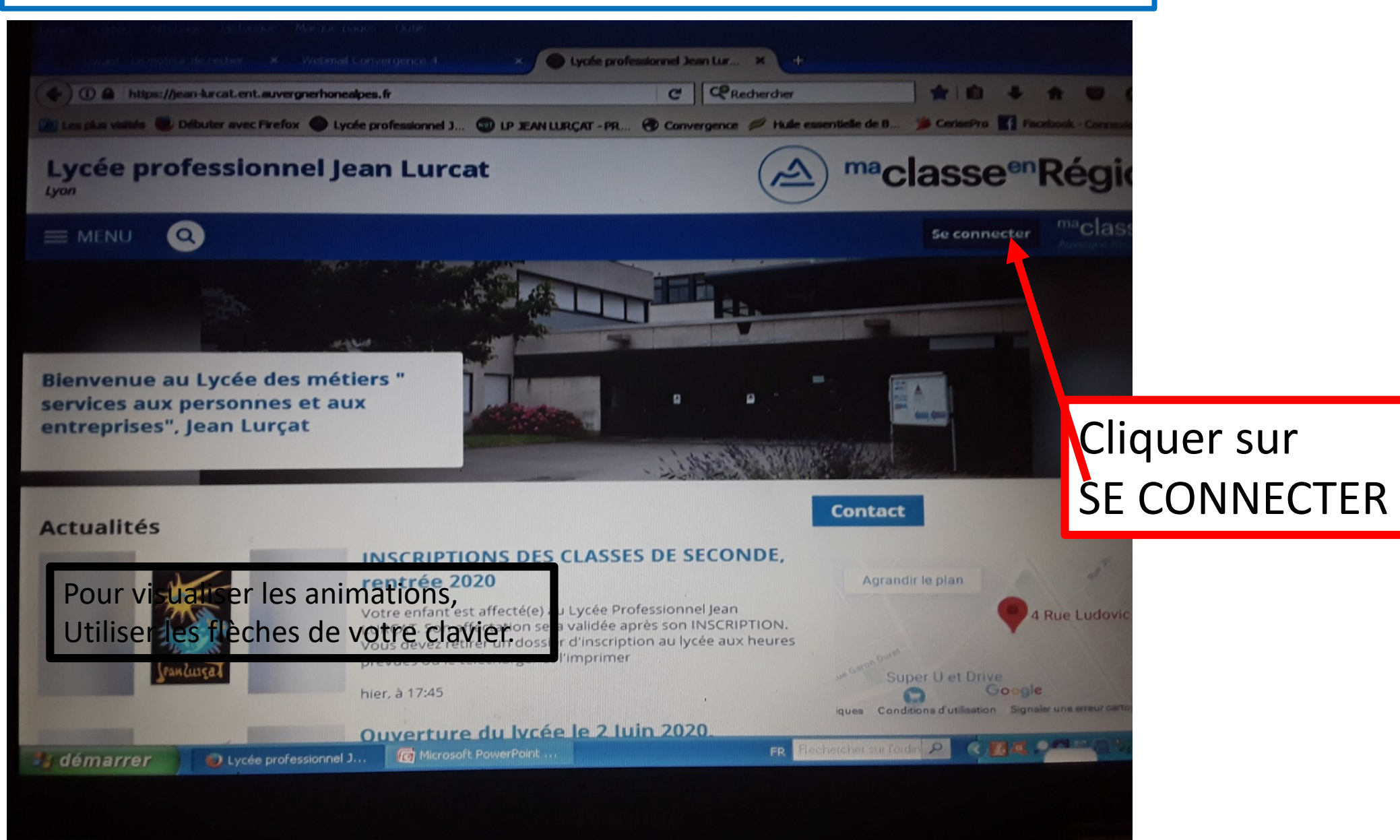

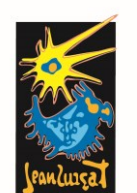

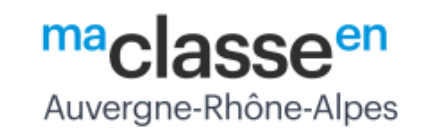

Dans la fenêtre qui s'ouvre :

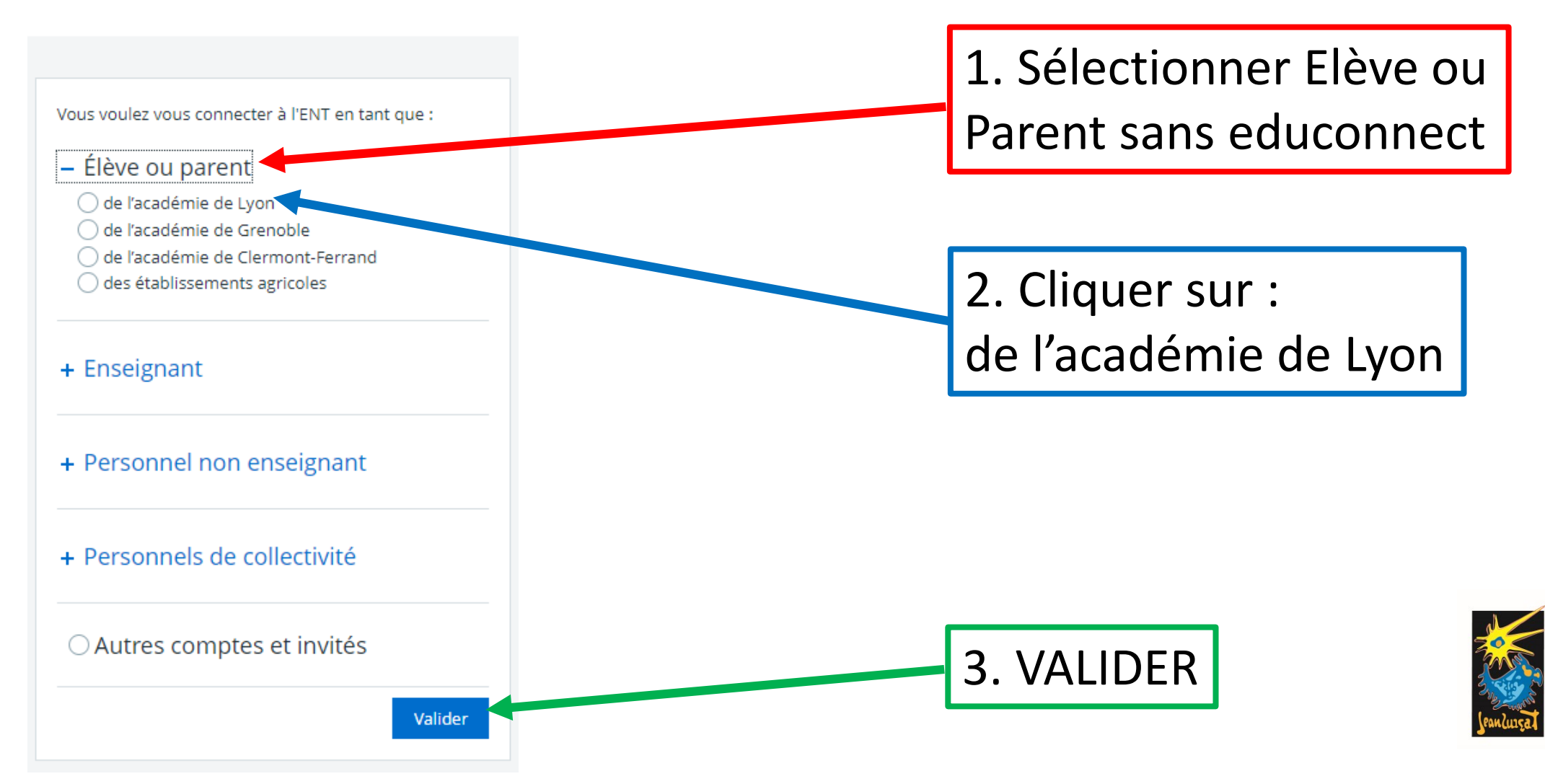

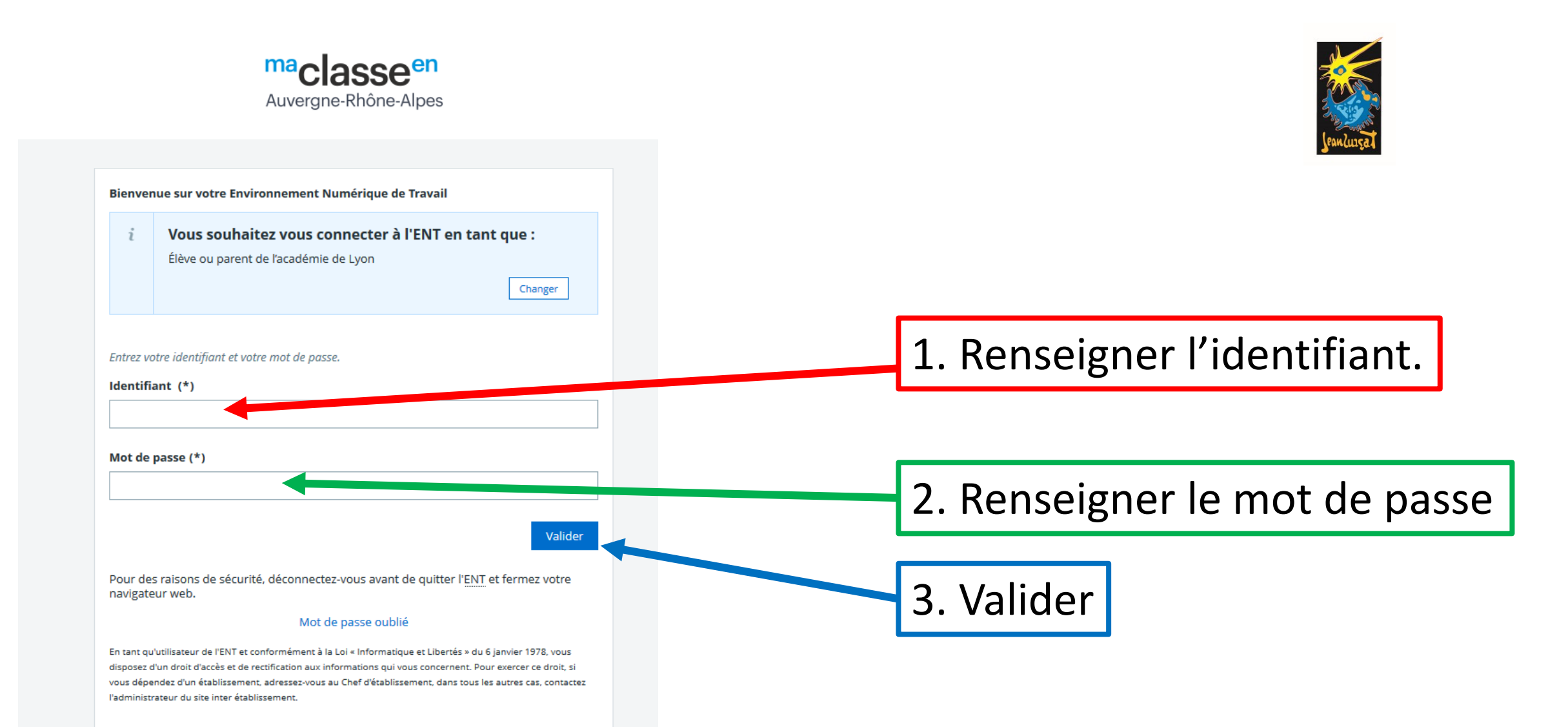

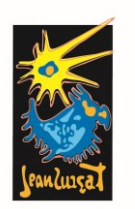

| X MENU                  | I. LILE IC                                             |
|-------------------------|--------------------------------------------------------|
| Basile BERSIENNE 🚈      | d'utilisa                                              |
| Accueil                 | la faisan                                              |
| Cahier de textes        |                                                        |
| Bureautique en ligne    | vers le c                                              |
| ∞ Carnet de liaison     | par la ou les personnes<br>est donc conservée pa       |
| ÉTABLISSEMENT +         | La version papier de la<br>Région le cas échéant       |
| SERVICES PERSONNELS +   | L'adhésion à la charte                                 |
| scolarité +             | Article 17 - Duré                                      |
| PUBLICATION +           | La présente charte d'ut                                |
| RESSOURCES NUMÉRIQUES + | l'année N+1), par l'utilis<br>Elle est à renouveler cl |
| ESPACE DES CLASSES +    | Article 18 - Sanc                                      |
| AUTRES SERVICES +       | Le non-respect des rè<br>judiciaires, et le cas éc     |
|                         | Article 19 - Evolu                                     |
|                         | La Région se réserve l                                 |
|                         | Date et signature de                                   |
|                         |                                                        |
|                         | 2. Sigr                                                |
|                         | bac de                                                 |

# 1. Lire la charte utilisation en faisant défiler ers le bas.

Mes accès 🔻 Contact et préférences Changement de mot de passe résente charte d'utilisation par les utilisateurs. Cette adhésion s'effectue par un « double clic » approbation de ses règles ne peuvent être acquises que par l'effet de la signature de cette charte var la ou les personnes majeures beneficiant sur lui de l'autorité légale pour le représenter. La charte approuvée par le responsable légal pour les mineurs est donc conservée par le lycée en format papier. a version papier de la charte d'utilisation pourra être annexée aux chartes et règlements préexistants ou aux contrats liant les prestataires extérieurs et la adhésion à la charte d'utilisation devra être réitérée à chaque modification de celle-ci.

#### Article 17 - Durée

a présente charte d'utilisation s'applique lors de son acceptation pour une durée d'une année scolaire (1er septembre[173212] de l'année N au 31 août de année N+1), par l'utilisateur.

Elle est à renouveler chaque année et cesse lorsque la personne n'est plus utilisateur tel que défini dans l'article 3.

#### Article 18 - Sanctions

e non-respect des règles définies dans la présente charte d'utilisation pourra entraîner pour l'utilisateur des sanctions disciplinaires et/ou des poursuites udiciaires, et le cas échéant, la suppression immédiate du droit d'utilisation de l'ENT.

#### Article 19 - Evolution

a Région se réserve le droit d'apporter à la présente charte d'utilisation toute modification qu'elle jugera nécessaire et utile.

Date et signature de l'utilisateur, et le cas échéant de son représentant légal

2. Signer celle-ci en bas de la page.

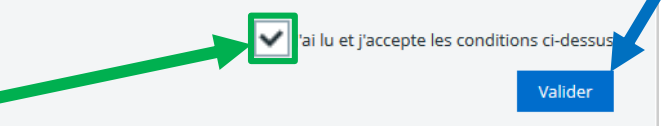

## 3. Valider.

v

| X menu                  | Modifier le mot de passe, Mes accès • • •                                     |
|-------------------------|-------------------------------------------------------------------------------|
| Basile BERSIENNE 🛛 🚈 😃  | confirmer le puis Valider                                                     |
| Accueil                 | commerte puis valider.                                                        |
| 🞽 Messagerie 🎙          | 1 Chartes d'utilisation 2 Changement de mot de passe 3 Contact et préférences |
| Cahier de textes        |                                                                               |
| Bureautique en ligne    | Changement de mot de passe                                                    |
| ∞ Carnet de liaison     | Merci de bien vouloir modifier votre mot de passe                             |
| ÉTABLISSEMENT +         | t de passe (*)                                                                |
| SERVICES PERSONNELS +   |                                                                               |
| scolarité +             | Confirmation (*)                                                              |
| PUBLICATION +           |                                                                               |
| RESSOURCES NUMÉRIQUES + | Valider                                                                       |
| ESPACE DES CLASSES +    |                                                                               |
| AUTRES SERVICES +       |                                                                               |
|                         |                                                                               |
|                         |                                                                               |
|                         |                                                                               |
|                         |                                                                               |
|                         |                                                                               |

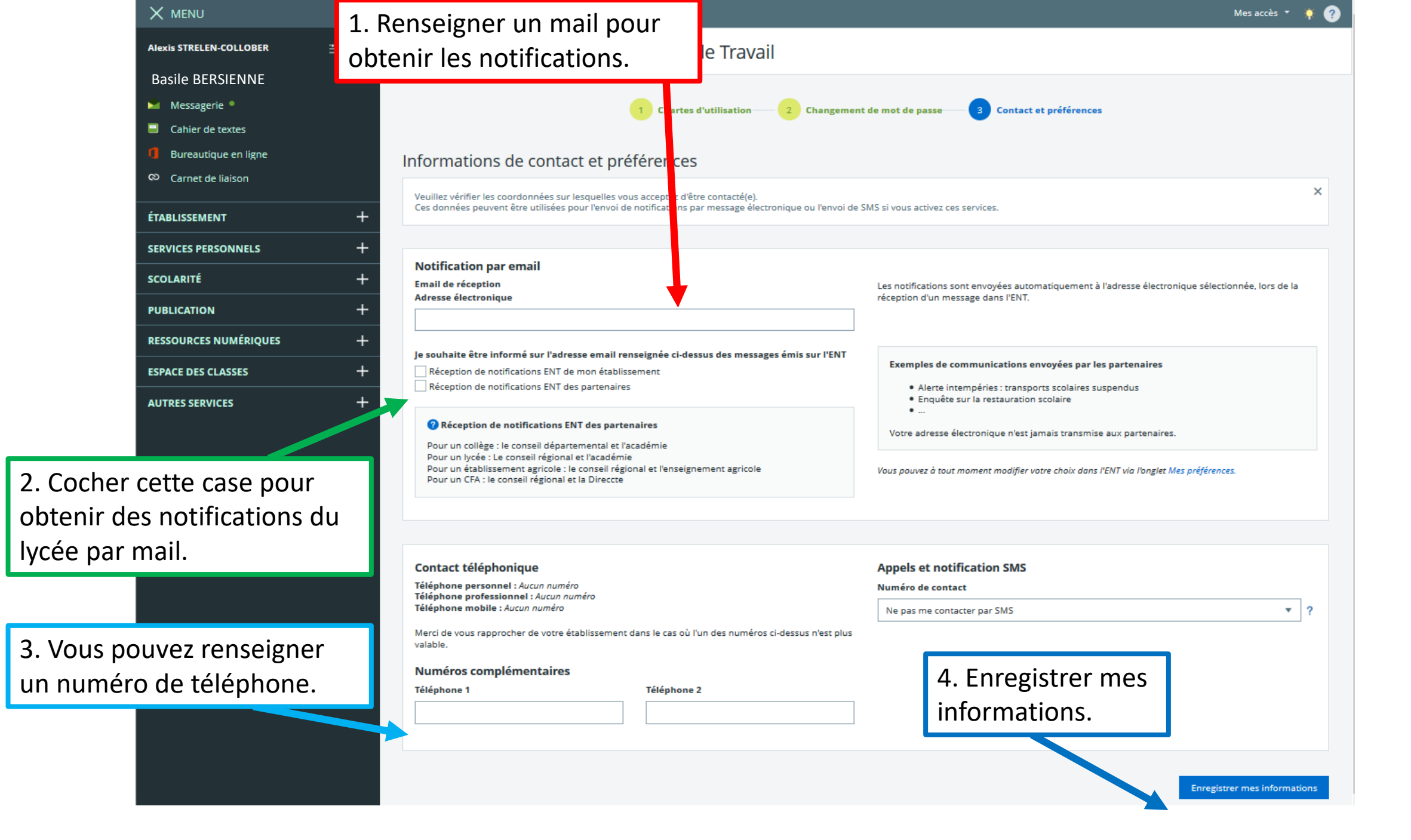